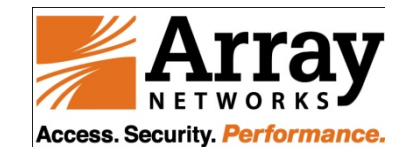

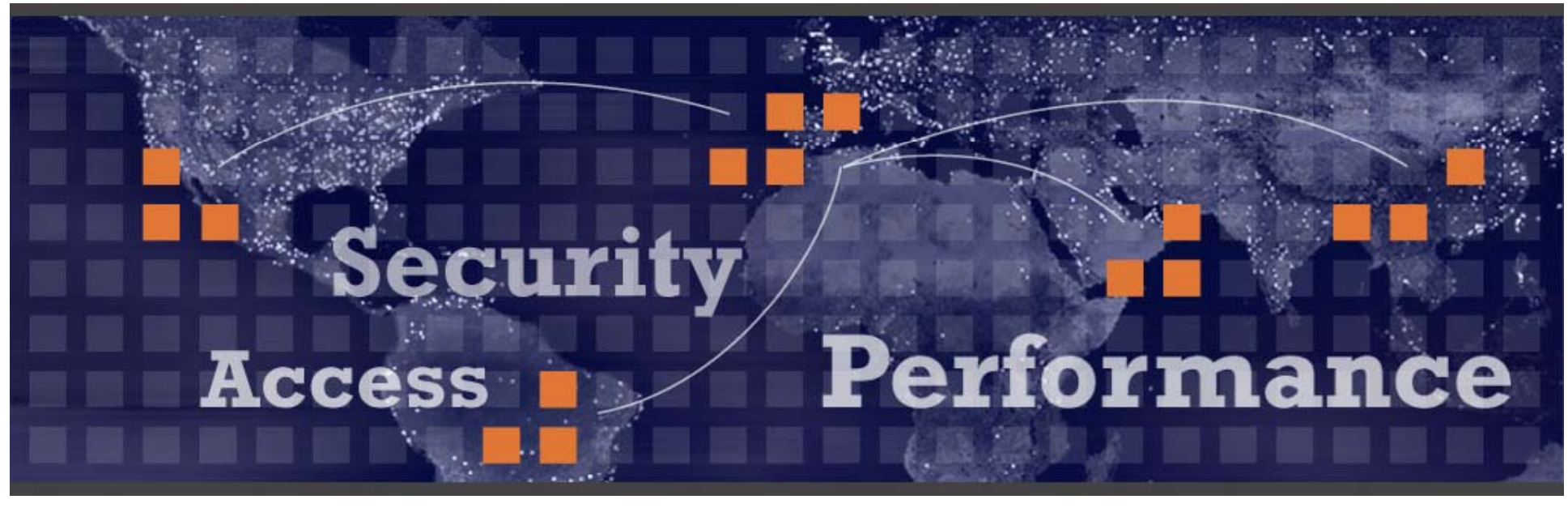

# **SSO by HTTP POST GUIDE**

**Oct 2007** 

2009-11-18

#### **Design Spec**

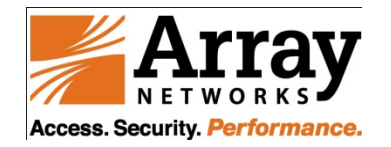

When the SPX detects a client request for the login page URL which has been configured on SPX box, we'll issue a POST request to the backend server and perform the SSO functionality

#### The response pages maybe are:

Login succeeded page (the page client requested is one configured login URL)

The real page which client wants to see but not login succeeded page Login page (when SSO failed)

#### SSO kicks in only once per login per URL

Administrator only can define 64 URLs which should do SSO process per virtual site

If user logout from the backend server, he will have to login manually to backend server or logout from SPX and login to the SPX over again (because the session is new, the session can do SSO POST once again).

### **SSO POST related CLI commands**

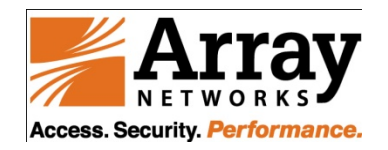

#### **Global shell**

virtual site session reuse off <virtual site id> (session reuse must be off when you need to use SSO POST)

#### Virtual site shell

sso on

sso post <hostname> <login url> <username field> <password field> [post host] [post url] [other post fields] [bookmark] (every parameter usage method refers to app\_guide)

(the pair of <hostname> and <login url> should be unique per virtual site; when backend server's port is not 80, please configure <hostname> like 10.1.1.1:8080)

no sso post <hostname> <login url>

[show | clear] sso config(clear the SSO POST rules and set "sso off")[show | clear] sso post(only clear the SSO POST rules)

portal link <link url> <link text> [position] (the portal link command is not necessary)

## **SSO POST Process**

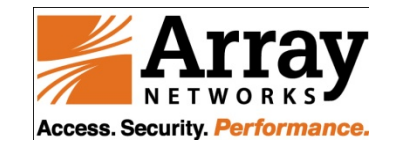

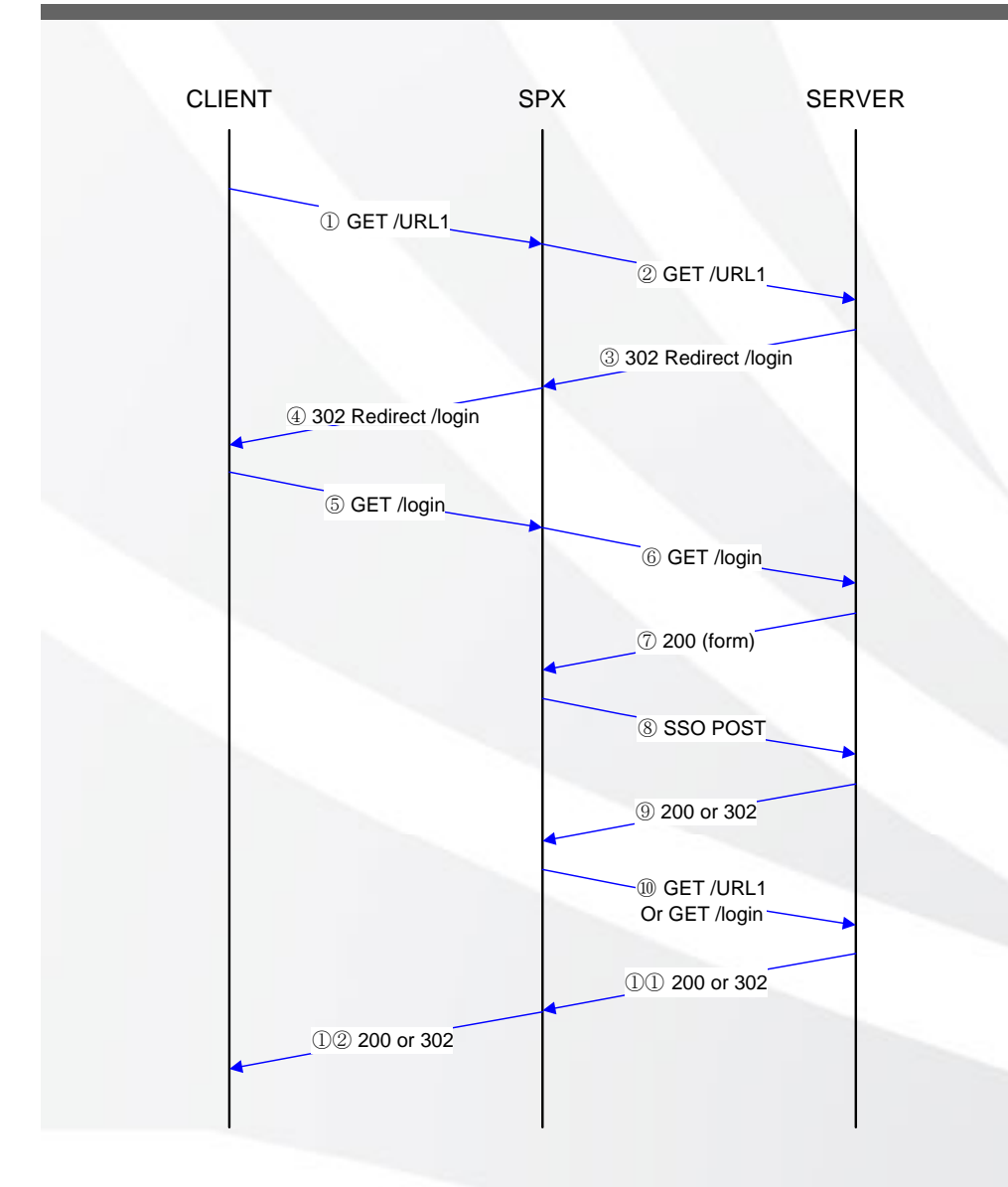

If the link configured in "portal link" is the login URL, will go to step 5 directly; otherwise, will start from step 1 (when start from step 1, customer's system must response with 302 to let client IE redirect to /login URL) After client side send out GET /login (step 5), SPX will find out the request needs to do SSO POST by the configuration of "sso post" rule At step 8, SPX will assemble one POST package x by the parameter in the "sso post" rule (so, before we configure "sso post" rule, we must know the POST package content when client do the direct access)

At step 10, SPX will resend the GET request cached by the step 5 or step 1 (the purpose of step 10 is let client user see the actual login page when the username and password on SPX is different from the backend system; and when client start from step 1, after successfully login to ba ckend system via POST from SPX, client user can see the URL1 page directly – this is the real meaning of SSO actually )

#### **Scenario of Customer System**

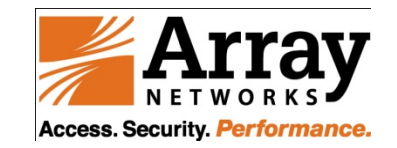

trace when using direct access

After client sends out GET /URL1 (step 1), if backend server response with "200 OK" (the response page is the login page), we must not configure URL1 in the "portal link" at that time; we must configure /login url on the portal When using direct access, after login to backend server successfully, in the IE url bar, input the /login url directly (try to GET /login page after login) to see whether the backend server will response with real login page or not (if the backend server response with real login page and let user to login again, SORRY, we can not support it now) WRM must be enabled when you want to use SSO POST SSO POST also supports the HTTP traffic from L4 VPN

## **Configuration Example**

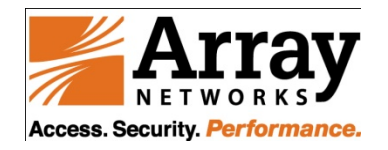

#### **Port = 80**

sso on

sso post "10.3.52.80" "discuz/logging.php?action=login" "username" "password" "" "/discuz/logging.php?action=login&" "questionid=0&answer=&loginsubmit=%E6%8F%90+%C2%A0+%E4%BA %A4" "disable"

(sso post "10.3.52.80" "discuz/logging.php?action=login" "username" "password" "10.3.52.80" "discuz/logging.php?action=login&" "questioned=0&answer=&loginsubmit=%E6%8F%90+%C2%A0+%E4%B A%A4" "disable"

IS totally same with the above CLI)

portal link "http://10.3.52.80/discuz/logging.php?action=login" "sso test" 1

# **Configuration Example (Cont.)**

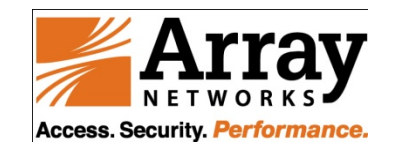

#### Port != 80

sso on

sso post "10.3.52.80:8080" "discuz/logging.php?action=login" "username" "password" "" "/discuz/logging.php?action=login&" "questionid=0&answer=&loginsubmit=%E6%8F%90+%C2%A0+%E4%BA %A4" "disable"

(sso post "10.3.52.80:8080" "discuz/logging.php?action=login" "username" "password" "10.3.52.80:8080" "discuz/logging.php?action=login&" "questioned=0&answer=&loginsubmit=%E6%8F%90+%C2%A0+%E4%B A%A4" "disable" IS totally same with the above CLI)

portal link "http://10.3.52.80:8080/discuz/logging.php?action=login" "sso test" 1

Because the configuration of SSO POST totally rely on the implementation of backend server, so I will make one example of "step by step" to descript how to configure it

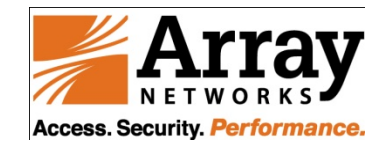

Firstly, please note that if the backend server is using HTTPS, the configuration of SSO POST is totally same with the server which using HTTP (because the SSO POST handled in the proxy module, and so, the HTTPS port number will not influence the SSO POST)

The following example is based on our customer ZJSY which using one HTTPS OWA 2003 server

#### Step 1 – under direct access

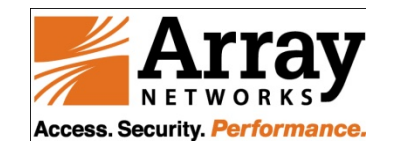

# The Following steps should be done by using direct access to backend server (without using SPX box)

1. Find out the page which includes the input box of USERNAME and PASSWORD (the screenshot is on next slide)

We can get the parameter <hostname> <login url> of "sso post" <hostname> - "mail.pdiwt.com.cn" <login url> - "/exchweb/bin/auth/owalogon.asp"

Then, we can configure the above link on the portal by using portal link

*"https://mail.pdiwt.com.cn/exchweb/bin/auth/owalogon.asp" "web mail access"* (after we finish the SSO POST rule configuration, when client user click the portal link of "web mail access", SSO POST will be triggered)

# Step 1 – Screenshot 1

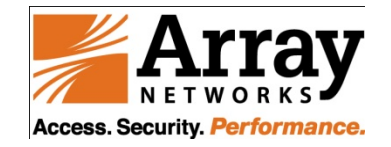

| ③ 后退 - 〇 - 🞽             | 🔁 🏠 🔎 搜索 🤺 收藏夹 🚱 🔗 🚽 🥥 🎑                                                                                                    | ¥         |
|--------------------------|----------------------------------------------------------------------------------------------------|-----------|
| 地址 (1) 🥖 https://mail.pd | liwt.com.cn/exchweb/bin/auth/owalogon.asp                                                                                          | 💌 🔁 🕯     |
|                          | Mi                                                                                                    | licresoft |
|                          |                                                                                                    |           |
|                          |                                                                                                    |           |
|                          | Microsoft Office<br>Outlook Web Access<br>Provided by Microsoft Exchange Server 2003                                               |           |
| -                        | Microsoft Office<br>Outlook Web Access<br>Provided by Microsoft Exchange Server 2003                                               |           |
|                          | Microsoft Office<br>Outlook Web Access<br>Provided by Microsoft Exchange Server 2003<br>用广名:<br>密码:                                | 登录        |
|                          | Microsoft Office<br>Outlook Web Access<br>Provided by Microsoft Exchange Server 2003<br>用户名:<br>密码:<br>客户端 (这是什么?)<br>④ 高級<br>● 基本 | 受录        |

#### Step 2 – under direct access

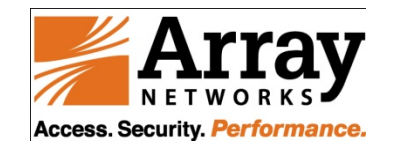

2. Input USERNAME and PASSWORD, and then, click the "login" button to submit the login message to backend server (before clicking the "login" button, please enable the "HttpWatch" for getting the TOTAL package of POST request) - (the screenshot is on next slide)

NOTE: even though, the text from the screenshots is in Chinese but the highlighted information is the main focus.

### **Step 2 – Screenshot 2**

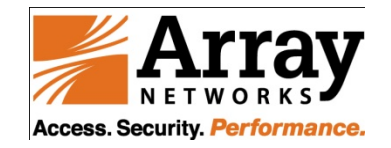

12

| 地: |                                                                                              | Access                                                              | om. cn/exchange/<br>> 收件箱 (                                            | (邮件 -)                                             | <u>a</u> 13 - 3                                                                             | 0.00              | 邦旪                   | ¥ 🔁 ¥                                                                                                    |
|----|----------------------------------------------------------------------------------------------|---------------------------------------------------------------------|------------------------------------------------------------------------|----------------------------------------------------|---------------------------------------------------------------------------------------------|-------------------|----------------------|----------------------------------------------------------------------------------------------------|
| E  |                                                                                              |                                                                     | 此                                                                      | ▲ 🛥 📬<br>视图中没有                                     | □ · □ · □<br>哥项目可显示。                                                                        |                   | 当前非                  | 未选择任何邮件                                                                                                    |
| ×  | 🔴 Record 🔲 S                                                                                 | top 🙀 CI                                                            | lear 💎 Filte                                                           | er 🔻 🖺 Co                                          | py 🔒 Save                                                                                   | 🕶 🍞 Hel           | p +                  | 11.02270                                                                                                    |
|    | 00:00:00.000<br>00:00:00.109<br>00:00:00.246<br>00:00:00.262<br>00:00:00.399<br>00:00:00.420 | 0.077<br>0.072 1<br>0.146 20<br>0.721 20<br>0.019<br>0.004<br>0.006 | 417 POST<br>650 GET<br>1923 GET<br>1752 GET<br>0 GET<br>0 GET<br>0 GET | 302<br>200<br>200<br>(Cache)<br>(Cache)<br>(Cache) | Redirect to http<br>text/html<br>text/html<br>text/html<br>text/css<br>text/css<br>text/css | os://mail.pdiwt.c | om.cn/exchange/      | https://mail.pd<br>https://mail.pd<br>https://mail.pd<br>https://mail.pd<br>https://mail.pd<br>https://mail.pd |
|    | 00:00:00 426                                                                                 |                                                                     |                                                                        |                                                    |                                                                                             |                   |                      |                                                                                                    |
|    | 00:00:00:420<br>00:00:00 426<br>Summary Header:                                              | s Cookies C                                                         | ache Query Strin                                                       | g POST Dat                                         | a Content Str                                                                               | eam               | 16 hyter (417 energy | nts 🔿 i van di 🗅                                                                                               |

## Step 3 – under direct access

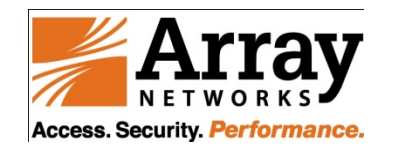

3. Export the POST request by using HttpWatch and analyze the package

#### POST /exchweb/bin/auth/owaauth.dll HTTP/1.1

Accept: application/x-shockwave-flash, image/gif, image/x-xbitmap, image/jpeg, image/pjpeg, application/vnd.ms-excel, application/vnd.ms-powerpoint, application/msword, \*/\* Referer:

https://mail.pdiwt.com.cn/exchweb/bin/auth/owalogon.asp?url=https://mail.pdiwt.com.cn/excha nge/&reason=2

Accept-Language: zh-cn

Content-Type: application/x-www-form-urlencoded

Accept-Encoding: gzip, deflate

User-Agent: Mozilla/4.0 (compatible; MSIE 6.0; Windows NT 5.1; SV1)

#### Host: mail.pdiwt.com.cn

Content-Length: 148 Connection: Keep-Alive Cache-Control: no-cache

destination=https%3A%2F%2Fmail.pdiwt.com.cn%2Fexchange%2F&flags=0&username =yaoqi&password=123456&SubmitCreds=%B5%C7%C2%BC&forcedownlevel=0&truste d=0

#### Step 3 – Con.

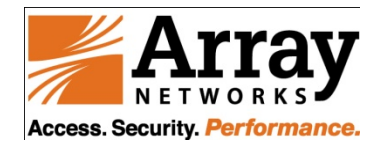

By analyzing the POST request, we can get the parameters <username field> <password field> [post url] and [other post fields] of "sso post" <username field> - "username"

<password field> - "password"

[post url] - "/exchweb/bin/auth/owaauth.dll"

[other post fields] –

"destination=https%3A%2F%2Fmail.pdiwt.com.cn%2Fexchange%2F &flags=0&SubmitCreds=%B5%C7%C2%BC&forcedownlevel=0&trust ed=0"

Till now, we got correct value for all parameters of the "sso post" command

Configure the "sso post" by using above value

### **Step 3 – Caution**

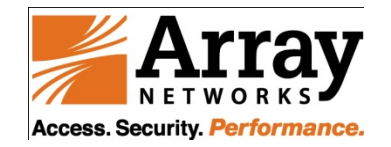

When the login URL contains encoded characters, please convert these encoded characters into normal characters. For example, customer's login page is "/amserver/UI/Login?goto=http%3A%2F%2Fportal.sxmcc.c om.cn%3A80%2Fportal%2Fdt" whose host is "portal.sxmcc.com.cn".

Then, we need to configure the SSO POST on SPX box via CLI:

sso post "portal.sxmcc.com.cn"
"/amserver/UI/Login?goto=http://portal.sxmcc.com.cn:80/p
ortal/dt" "IDToken1" "IDToken2" ""
"/amserver/UI/Login?module=LDAP" "disable"

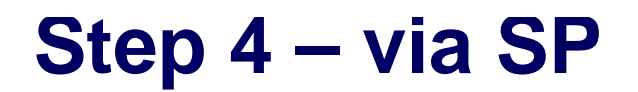

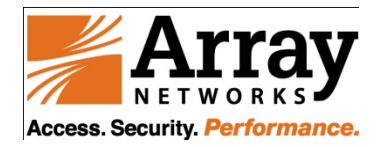

# Login the vsite of SPX and click the link on the portal to see if the SSO POST work

NOTE: SSO kicks in only once per login per URL

If you are not sure that if the SPX sends out the POST request to backend server, please capture the network package on the backend server or on the SPX box (the detailed debug method is on next slide) to ensure it

The brief method for ensure if the SSO POST triggered:

- · debug enable
- · debug module sproxy negotiate
- show debug out (the message will indicate if the SSO POST triggered)
- debug disable

#### Configure – Step by Step (OWA2007)

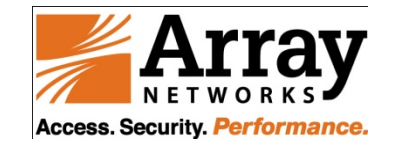

The following example is based on Exchange 2007 server

## Step 1 – Screenshot 1 (OWA2007)

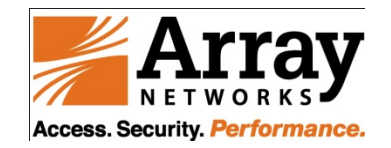

| Microsoft Exchange - Outlook      | Web Access - Microsoft Internet Explorer                                                                                                    |            |
|-----------------------------------|----------------------------------------------------------------------------------------------------|------------|
| File Edit View Favorites To       | ols Help                                                                                                    |            |
| 🌀 Back 👻 🕥 🕗 🛃 💈                  | 🏠 🔎 Search 🤺 Favorites 🥝 🔗 - 🍃 🤜 🌗 🖄                                                                                                    |            |
| Address 🐻 https://mail.vmdemo.arr | aynetworks.net/owa/auth/logon.aspx?replaceCurrent=1&url=https%3a%2f%2fmail.vmdemo.arraynetworks.net%2fowa%2f                                                                                                    | 💌 🔁 Go     |
|                                   | Determining   Security (show explanation)  • This is a public or shared computer   • This is a public or shared computer    • This is a private computer   • Use Outlook Web Access Light   Pomain/user name    Password   • Cag On   • Cag On    • Cag On   • Cag On |            |
|                                   |                                                                                                    |            |
| E Done                            |                                                                                                    | ) Internet |

#### Step 2 – under direct access (OWA2007)

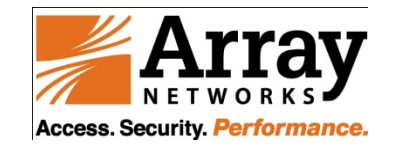

2. Input USERNAME and PASSWORD, and then, click the "login" button to submit the login message to backend server (before clicking the "login" button, please enable the "HttpWatch" for getting the TOTAL package of POST request) - (the screenshot is on next slide)

### Step 2 – Screenshot 2 (OWA2007)

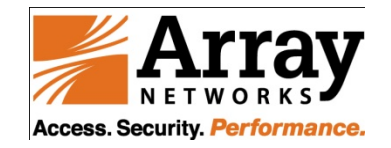

|                                                                                                    |                                                                                                    | × E V V                                                                                                    |                                                      |
|----------------------------------------------------------------------------------------------------|----------------------------------------------------------------------------------------------------|----------------------------------------------------------------------------------------------------|------------------------------------------------------|
| Address 😢 https://mail.vmdemo.                                                                                                    | .arraynetworks.net/owa/                                                                                                    |                                                                                                    | 🗾 🔁 Go                                               |
| Connected to Microsoft Exchang                                                                                                    | b Access                                                                                                    | 😰 Find Someone                                                                                                    | 📕 Options 🛛 Test User1 🝷                             |
| Mail 🔍                                                                                                    | Inbox (0 Items)                                                                                                    |                                                                                                    | @ H                                                  |
| Test User1     Calendar                                                                                                    | 🗊 New 🔹 🗐 🔹 🎽                                                                                                    | Reply Reply to All Reply to All                                                                                                    |                                                      |
| S Contacts                                                                                                    | Search Inbox 🔎 🗸 😵                                                                                                    |                                                                                                    |                                                      |
| Drafts                                                                                                    | Arrange By: Date + Newest on top +                                                                                                    |                                                                                                    |                                                      |
| 🗎 Mail                                                                                                    | There are no items to show in this view.                                                                                                    |                                                                                                    |                                                      |
| Calendar                                                                                                    |                                                                                                    |                                                                                                    |                                                      |
| Contacts                                                                                                    |                                                                                                    |                                                                                                    |                                                      |
|                                                                                                    |                                                                                                    |                                                                                                    |                                                      |
| 💙 Tasks                                                                                                    |                                                                                                    |                                                                                                    |                                                      |
| Tasks  Tocuments  Record Stop C  Started Time Cha                                                                                                    | Items 0 to 0 of 0 II ↓ ↓ ↓<br>Ilear E View → Summary Q Find → V Filter<br>art Time S                                                                                                    | r 🔹 🕞 Save 👻 🚔 🕶 Tools 👻 🏈 Help 👻<br>Sent   Received   Method   Result   Type   URL                                                                                                    |                                                      |
| Tasks           Documents           Started           Started           Time Cha           + 0.000           + 0.366                                                                                                    | Items 0       to 0 of 0       Items 0       to 0 of 0         Ilear       Image: Summary Q       Find + ♥       Filter         art       Time       Summary Q       Find + ♥         0.119       0.232       0.652                                                                                                    | r • 🕞 Save • 🕞 • 😭 Tools • 🏈 Help •<br>Sent Received Method Result Type URL<br>737 428 POST 302 Redirect to https://mail.vmdemo.arraynetworks.<br>653 407 GET 301 Redirect to https://mail.vmdemo.arraynetworks.t<br>654 23178 GET 200 text/html; charse https://mail.vmdemo.arraynetworks.t                                                                                                    | .net/owa/auth/owaauth.dll<br>.net/owa/<br>.net/owa/  |
| Tasks  Tasks  Tocuments  Carted Stop Carted Time Chart  Carted A Time Chart  Carted A Time Ch | Items 0 to 0 of 0 IIII → >>>>>>>>>>>>>>>>>>>>>>>>>>>>>>                                                                                                    | r • 🕞 Save • 🖨 • 💼 Tools • 🍞 Help •<br>Sent Received Method Result Type URL<br>737 428 POST 302 Redirect to https://mail.vmdemo.arraynetworks.<br>653 407 CET 301 Redirect to https://mail.vmdemo.arraynetworks.<br>654 23178 GET 200 text/html; charse https://mail.vmdemo.arraynetworks.                                                                                                    | .net/owa/auth/owaauth.dll<br>net/owa<br>.net/owa/    |
|                                                                                                    | Items 0 to 0 of 0 II ↓ ↓ ↓<br>Items 0 to 0 of 0 II ↓ ↓ ↓<br>Items 0 to 0 of 0 II ↓ ↓<br>Items 0 to 0 of 0 II ↓ ↓<br>Items 0 to 0 of 0 II ↓ ↓<br>Items 0 to 0 of 0 II ↓ ↓<br>Items 0 to 0 of 0 II ↓ ↓<br>Items 0 to 0 of 0 II ↓ ↓ ↓<br>Items 0 to 0 of 0 II ↓ ↓ ↓<br>Items 0 to 0 of 0 II ↓ ↓ ↓<br>Items 0 to 0 of 0 II ↓ ↓ ↓<br>Items 0 to 0 of 0 II ↓ ↓ ↓<br>Items 0 to 0 of 0 II ↓ ↓ ↓<br>Items 0 to 0 of 0 II ↓ ↓ ↓ ↓<br>Items 0 to 0 of 0 II ↓ ↓ ↓ ↓ ↓ ↓ ↓ ↓ ↓ ↓ ↓ ↓ ↓ ↓ ↓ ↓ ↓ | r ▼ 🕞 Save ▼ 🔒 ▼ 😭 Tools ▼ 🏈 Help ▼<br>Sent Received Method Result Type URL<br>737 428 POST 302 Redirect to https https://mail.vmdemo.arraynetworks.<br>653 407 GET 301 Redirect to https https://mail.vmdemo.arraynetworks.<br>654 23178 GET 200 text/html; charse https://mail.vmdemo.arraynetworks.<br>ent Stream<br>↓ Find ♠ Export 407 bytes (428 encrypted) received by 192.168.126.130:1141                                                                                                    | .net/owa/auth/owaauth.dl<br>net/owa<br>.net/owa/<br> |
| Tasks         Documents         Started         Started         Time Chart         +0.000         +0.120         +0.366         -         Overview         Time Chart         Hear         716 hutes /727 consented as         POST /ova/auth/owaaut         Accept-Language: en-         Content-Type: applic         Accept-Encoding: gzi;         Ost-Xgent. Hosting: data         Host: mail.vmdemo.ar                                                                                                    | Items 0 to 0 of 0 III Items 0 to 0 of 0 III Items 0 to 0 of 0 III Items 0 To 0 of 0 III Items 0 To 0 of 0 III Items 0 III Items 0 III Items 0 III Items 0 III Items 0 III Items 0 IIII Items 0 IIII Items 0 IIII Items 0 IIII Items 0 IIIIIIIIIIIIIIIIIIIIIIIIIIIIIIIIIII                                                                                                    | <pre>r ·  Save ·  Tools ·  Help · Sent Received Method Result Type URL 737 428 POST 302 Redirect to https://mail.vmdemo.arraynetworks. 653 407 CEL 301 Redirect to https://mail.vmdemo.arraynetworks. 654 23178 GET 200 text/html; charse https://mail.vmdemo.arraynetworks. 654 23178 GET 200 text/html; charse https://mail.vmdemo.arraynetworks. 654 23178 GET 200 text/html; charse https://mail.vmdemo.arraynetworks. 654 23178 GET 200 text/html; charse https://mail.vmdemo.arraynetworks. 654 23178 GET 200 text/html; charse https://mail.vmdemo.arraynetworks. 654 23178 GET 200 text/html; charse https://mail.vmdemo.arraynetworks. 654 23178 GET 200 text/html; charse https://mail.vmdemo.arraynetworks. 655 23178 GET 200 text/html; charse https://mail.vmdemo.arraynetworks. 654 23178 GET 200 text/html; charse https://mail.vmdemo.arraynetworks. 654 23178 GET 200 text/html; charse https://mail.vmdemo.arraynetworks. 654 23178 GET 200 text/html; charse https://mail.vmdemo.arraynetworks. 655 23178 GET 200 text/html; charse https://mail.vmdemo.arraynetworks. 657 23178 GET 200 text/html; charse https://mail.vmdemo.arraynetworks. 658 23178 GET 200 text/html; charse https://mail.vmdemo.arraynetworks. 659 23178 GET 200 text/html; charse https://mail.vmdemo.arraynetworks. 659 23178 GET 200 text/html; charse https://mail.vmdemo.arraynetworks. 659 23178 GET 200 text/html; charse https://mail.vmdemo.arraynetworks.net/owa 659 259 259 259 259 259 259 259 259 259 2</pre> | net/owa/auth/owaauth.dl<br>pet/owa<br>.net/owa/<br>  |

#### Step 3 – under direct access (OWA2007)

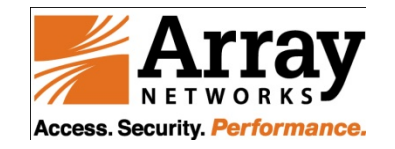

3. Export the POST request by using HttpWatch and analyze the package

#### POST /owa/auth/owaauth.dll HTTP/1.1

Accept: image/gif, image/x-xbitmap, image/jpeg, image/pjpeg, application/x-shockwave-flash, \*/\*

Referer: https://mail.vmdemo.arraynetworks.net/owa/auth/logon.aspx?replaceCurrent=1&... Accept-Language: en-us Content-Type: application/x-www-form-urlencoded Accept-Encoding: gzip, deflate User-Agent: Mozilla/4.0 (compatible; MSIE 6.0; Windows NT 5.1; SV1) Host: mail.vmdemo.arraynetworks.net Content-Length: 160 Connection: Keep-Alive Cache-Control: no-cache

destination=https%3A%2F%2Fmail.vmdemo.arraynetworks.net%2Fowa&flags=0&force downlevel=0&trusted=0&username=test@vmdemo.arraynetworks.net&password=click1 &isUtf8=1

#### **Step 3 – Con. (OWA2007)**

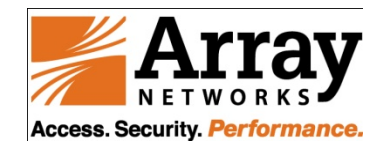

By analyzing the POST request, we can get the parameters *<username field> <password field>* [post url] and [other post fields] of "sso post"

<username field> - "username"

<password field> - "password"
[post url] - "/owa/auth/owaauth.dll"
[other post fields] - "destination=https://mail.vmdemo.arraynetworks.net/owa&isUtf8=1"
(by the testing, if you use
"destination=https%3A%2F%2Fmail.vmdemo.arraynetworks.net%2Fowa&isUtf8=1" instead of
the above string; the sso works unstable)

Till now, we got correct value for all parameters of the "sso post" command

Configure the "sso post" by using above value

### **Debug SSO POST**

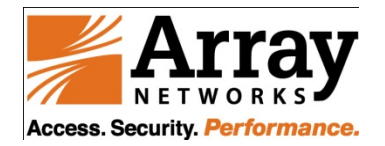

debug enable debug on debug module sproxy negotiate debug trace tcp all < show debug out > -- optional debug off debug disable

Send the array\_debug.tar.gz to engineer and give the trace without SPX. The trace should start from GET /url1 or GET /login (the first page should be same with the "portal link" you configured on the SPX) and login successfully; after login successfully, please re-access /login page again (before capture the direct trace, please cleanup the tmp file and cookies from IE options firstly).

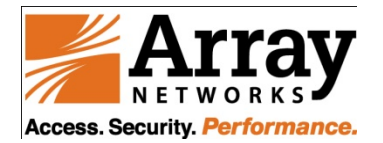

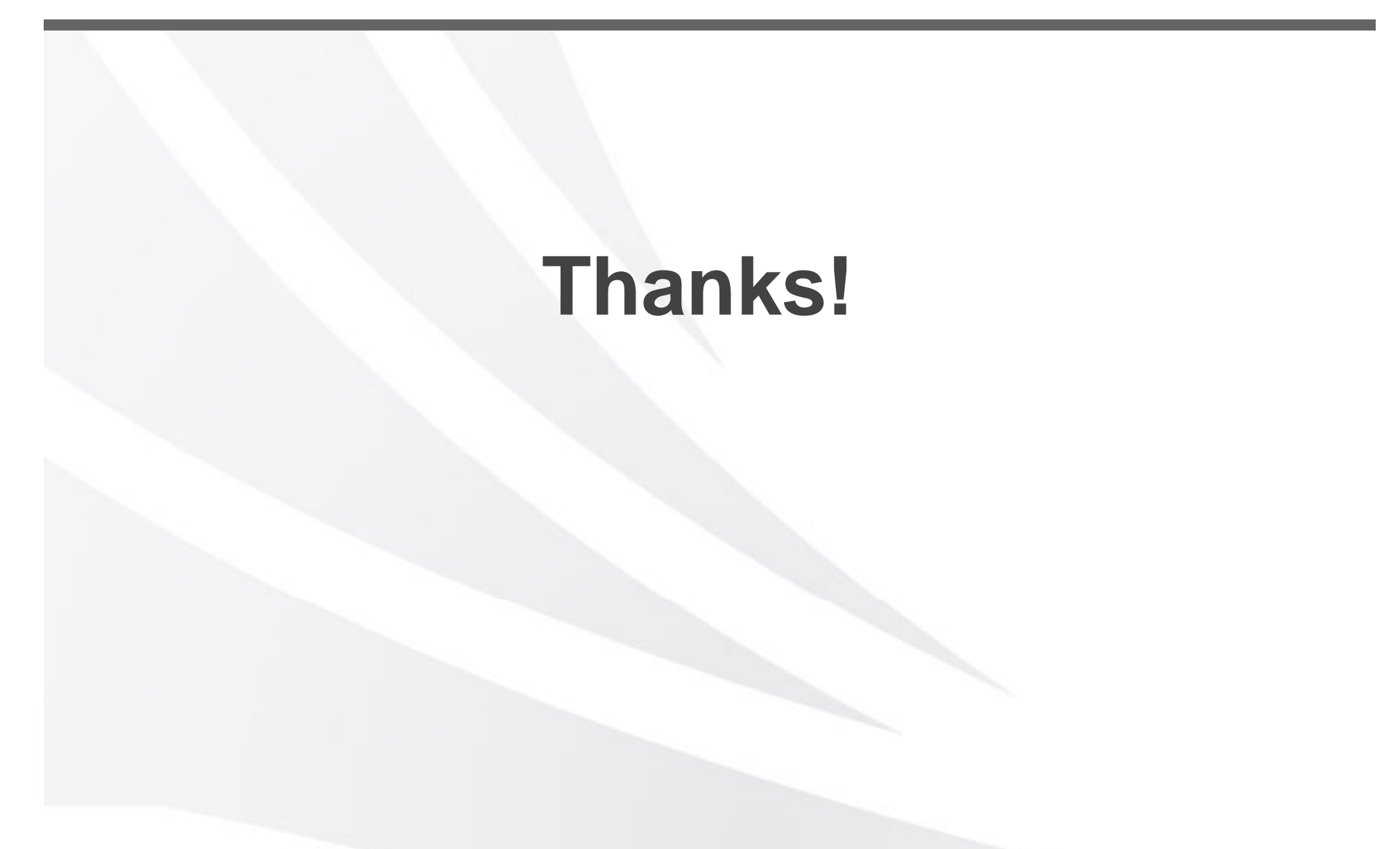